# Arkansas State Employee Offboarding Process Supervisor Guide

### Contents

| Overview                                           | 2 |
|----------------------------------------------------|---|
| Employees, non-employees, and privatized employees | 2 |
| Department Initiators/Supervisors                  | 2 |
| Additional Information                             | 2 |
| Supervisor                                         | 3 |
| Final E-mail Notification – Workflow Complete      | 5 |
| To Check on the Status of a Workflow:              | 6 |
| To Assign a Proxy:                                 | 8 |
| To Delete a Proxy                                  | 9 |

## Overview

The Employee Offboarding Workflow should be submitted for any employee who is leaving employment or has not worked in the past 90 days. It is highly recommended to submit the Workflow <u>no more than 2 weeks prior</u> to the last work day for all employees leaving the University.

### A workflow <u>should not</u> be submitted for the following:

- Faculty who are teaching two or more consecutive semesters
- Overload Assignments contact Payroll Services at 972-2293
- Employee transfers –transfers should be submitted in Taleo.

### **Employees, non-employees, and privatized employees**

- 1. Return all university-owned property to your supervisor as early as possible prior to your last day of work.
- 2. Submit all leave time.
- 3. Pay off any travel advances and/or other outstanding balances online or at the Cashier's Window.
- 4. Payroll Services will not release your last pay check until Items 1, 2, and 3 are completed.
- 5. Contact Human Resources for any questions regarding continuation of benefits through COBRA.

### **Department Initiators/Supervisors**

- 1. Ensure all university-owned property has been returned and leave time has been submitted.
- 2. Initiate the offboarding workflow via <u>my.AState</u>.
- 3. Click on the Workflow icon.
- 4. Under User Profile, click on My Processes and the ASU\_TERMINATION\_PROCESS link.
- 5. Review, complete, and approve the workflow.

### **Additional Information**

- Upon receiving the email notification for the employee's offboarding, Human Resources will begin the process for terminating benefits.
- Eligible employees who have accrued annual leave shall be issued a vacation payout check not to exceed 240 hours or the balance in the employee's annual leave account, whichever is less. This check will be processed by Payroll and be issued within 30 days of completing the checkout process.

# Supervisor

Typically, support personnel initiate offboarding workflows and supervisors will receive an email notification to review and approve. Supervisors may initiate the workflow and can access the Initiators guide online. Supervisors will receive email notifications after the initiator completes the workflow form to keep them apprised of the offboarding status.

The supervisor information is pulled from the employee's NBAJOBS record. The supervisor's email is displayed on the Employee Offboarding form. The workflow will become stalled if the supervisor is no longer employed with the university and their record has been inactivated. If the supervisor has left the university or is no longer a supervisor the workflow can be redirected by contacting Payroll Services.

For student workers, supervisors receive an email notification instead of having to review the Offboarding form.

1. You will receive an email with the subject "Offboarding process for [Employee Name]".

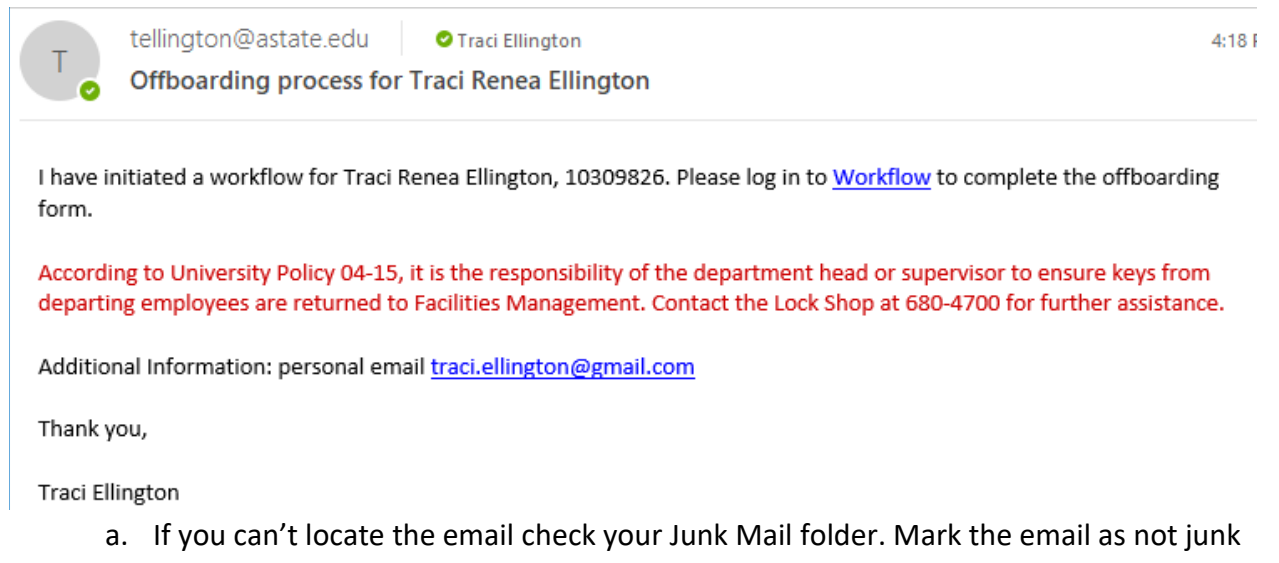

- and move to your inbox.
- b. If you delete the email, you can access Workflow by logging into <u>https://my.astate.edu/</u>. Click on the Workflows icon.
- 2. Click on the Workflow link in the e-mail.
- 3. Enter your User ID (full email address) and Password.
  - a. Your password for Banner and my.AState (network password) MUST be the same or you will receive an error that the password is invalid.

If you logged into Workflow through my.AState you will have to click on the Supervisor's form in the Worklist to open the form up.

| <mark>ہو</mark> Worklist |              |                    |          |          |                         | 🖺 Logof      |
|--------------------------|--------------|--------------------|----------|----------|-------------------------|--------------|
| itatus                   | Organization | Workflow           | Activity | Priority | Created                 | View Details |
|                          | Root         | TEST<br>Performing | SPV_FORM | Normal   | 30-Oct-2023 04:17:26 PM |              |

4. Review the information and make any changes necessary. Approve any outstanding leave the employee has submitted.

| Supervisor Approval Form                                                                                                    |                                                                                                    | Hide Menu 🗎 Logoff 🔋                        |
|----------------------------------------------------------------------------------------------------|----------------------------------------------------------------------------------------------------|---------------------------------------------|
| Name:<br>Employee ID:<br>ASU E-mail Address:<br>Phone Number:<br>W-2 Mailing Address:<br>Supervisor's E-mail Address:<br>Department:<br>Department:<br>Department Phone Number:<br>Home Organization:<br>Position Number and Title:<br>Student Worker?<br>Benefited Employee?<br>International?<br>Graduate Assistant? | Traci Renea Ellington<br>10309826<br>tellington@astate.edu<br>(870) 210-0748<br>3300 Willow Ln Paragould, AR 72450<br>tellington@astate.edu<br>Controller<br>(870) 972-3261<br>311011<br>A00076 Project Program Specialist<br>N<br>Y<br>N |                                             |
| Review the information below and ma                                                                                                    | ake any necessary changes.                                                                                                    |                                             |
| Enter your 4 digit extension:                                                                                                    |                                                                                                    |                                             |
| Enter Dean/Department Head E-mail:                                                                                                    |                                                                                                    | mgoodwin@astate.edu                         |
| Enter the employee's last day of work:                                                                                                    |                                                                                                    | 31-OCT-23                                   |
| Enter the employee's last day to be paid:                                                                                                    |                                                                                                    | 31-OCT-23                                   |
| Select reason for leaving University:                                                                                                    |                                                                                                    | Vol-Eligible for Rehire                     |
| Is employee transferring to another state                                                                                                    | agency within Arkansas?:                                                                                                    | No v                                        |
| Is any portion of the employee's salary pa                                                                                                    | aid from a grant?:                                                                                                    | No v                                        |
| Is the employee responsible for a research                                                                                                    | h lab or clinic?:                                                                                                    | No v                                        |
| Will the employee retain any university pr                                                                                                    | operty through their last day of work?:                                                                                                    | Yes v                                       |
| Has the employee returned the follow                                                                                                    | ving items? Select N/A if not applicable.                                                                                                    |                                             |
| University cell phone?:                                                                                                    |                                                                                                    | N/A v                                       |
| Technology devices, such as Laptops and                                                                                                    | iPads?:                                                                                                    | Yes v                                       |
| List the type of technology device and the                                                                                                    | e asset tag number:                                                                                                    | Surface Pro H15786, docking station         |
| Computer accessories or peripherals (exar                                                                                                    | mples include storage devices, computer/laptop mouse, keyboard, hot spot, etc)?:                                                                                                    | No V                                        |
| Artwork?:                                                                                                    |                                                                                                    | N/A ¥                                       |
| List the artwork being used by the employ                                                                                                    | /ee:                                                                                                    |                                             |
| Library property, such as books and media                                                                                                    | 37:                                                                                                    |                                             |
| Purchasing Card?:                                                                                                    |                                                                                                    |                                             |
| Travel Card/Department Card?:                                                                                                    |                                                                                                    | Yes                                         |
| Building and room keys?:                                                                                                    |                                                                                                    | Yes                                         |
| List other items here:                                                                                                    |                                                                                                    | Key to office, outside doors                |
| Enter other comments:                                                                                                    |                                                                                                    | personal email<br>traci.ellington@gmail.com |
|                                                                                                    |                                                                                                    |                                             |

5. Click on the Complete button.

### **Final E-mail Notification – Workflow Complete**

The initiator, supervisor, dean or department head will receive the following email notification once the workflow is completed. The Vice Chancellors within the divisions of Academic Affairs and Research and Student Affairs will receive a separate email notification, as well.

workflow@astate.edu ØTraci Ellington

Offboarding process completed for Traci Renea Ellington

The workflow for this employee is complete. For questions, please call Human Resources at 972-3454.

| Name:                                              | Traci Renea Ellington                  |
|----------------------------------------------------|----------------------------------------|
| ID Number:                                         | 10309826                               |
| Position Number and Title:                         | A00076 Project Program Specialist      |
| Department:                                        | Controller                             |
| Last Day of Work:                                  | 31-OCT-23                              |
| Last Paid Date:                                    | 31-OCT-23                              |
| Reason for leaving University:                     | Vol-Eligible for Rehire                |
| Supervisor:                                        | Traci Ellington, tellington@astate.edu |
| Check Out Review                                   | w:                                     |
| Library:                                           | Traci Ellington, tellington@astate.edu |
| Library property assigned:                         |                                        |
| Library property not returned:                     |                                        |
| Procurement Services:                              | Traci Ellington, tellington@astate.edu |
| Purchasing Card returned or destroyed?             | Yes                                    |
| Travel Services/AFC:                               | Traci Ellington, tellington@astate.edu |
| Travel Card/Department Card returned or destroyed? | Yes                                    |
| Advance amount owed:                               | \$                                     |
| Facilities Management:                             | Traci Ellington, tellington@astate.edu |
| Keys not returned:                                 |                                        |
| ID Center:                                         | Traci Ellington, tellington@astate.edu |
| ID access removed:                                 |                                        |
| University Accounts:                               | Traci Ellington, tellington@astate.edu |
| Remaining Account Balance:                         | \$15                                   |

### To Check on the Status of a Workflow:

- 1. Log in to <u>https://my.astate.edu/</u>.
- 2. Click on the Workflows icon.
- 3. The Worklist window opens. Click on Workflow Status Search.

| Home<br>Worklist                                                    | 💩 Worklist           |                                                      |                                    |                    | Logoff 🖡 H                         | lelp |
|---------------------------------------------------------------------|----------------------|------------------------------------------------------|------------------------------------|--------------------|------------------------------------|------|
| Workflow Status Search<br>Workflow Alerts                           | Organization<br>Root | Workflow<br>10276383 Cassey L Tune 10-31-10<br>Ready | Activity<br>NBAJOBS                | Priority<br>Normal | Created<br>21-Oct-2010 08:55:58 AM | 0    |
| User Profile<br>My Processes<br>User Information<br>Change Password |                      | 1 - 1 of 1   First   & Previo                        | ous Next 🍦 🛛 Last 🛛 <b>Go to p</b> | oage: 1 🔽          | Show Reserved 1                    | [te  |

- 4. You may search by the employee's ID, name, or termination date. Enter the "%" before and after the text.
- 5. Select ASU\_TERMINATION\_PROCESS from the Business Process Name drop-down field.
- 6. Click on the Search button.

| -                                                                                                    |  |
|----------------------------------------------------------------------------------------------------|--|
| Search                                                                                                    |  |
| Search   Workflow Organization:   Workflow Specifics Name:   % 10276383%   Business Process Name:   Definition Organization:   Start Date:   Image: Start Date:   Image: Date: Start Date:   Image: Start Date: Start Date:   Image: Start Date: Start Date: Start Da |  |

7. Click on the Workflow hyperlink to open the activity.

| e Work       | flow Status Search Results      |                                     |         |                            | 🖹 Logoff 📱 Help |
|--------------|---------------------------------|-------------------------------------|---------|----------------------------|-----------------|
| Organization | Workflow Specifics Name         | Business Process Name               | Status  | Created                    | Completed       |
| Root         | 10276383 Cassey L Tune 10-31-10 | ASU_TERMINATION_PROCESS             | Ready   | 21-Oct-2010<br>08:22:08 AM |                 |
|              | 1 - 1 of 1 First                | <pre>Previous Next 🌣 Last Got</pre> | o page: | 1 💟                        |                 |

8. The workflow diagram displays. You can use the scroll bars to follow the diagram. If a green checkmark displays in the activity, the activity has been completed.

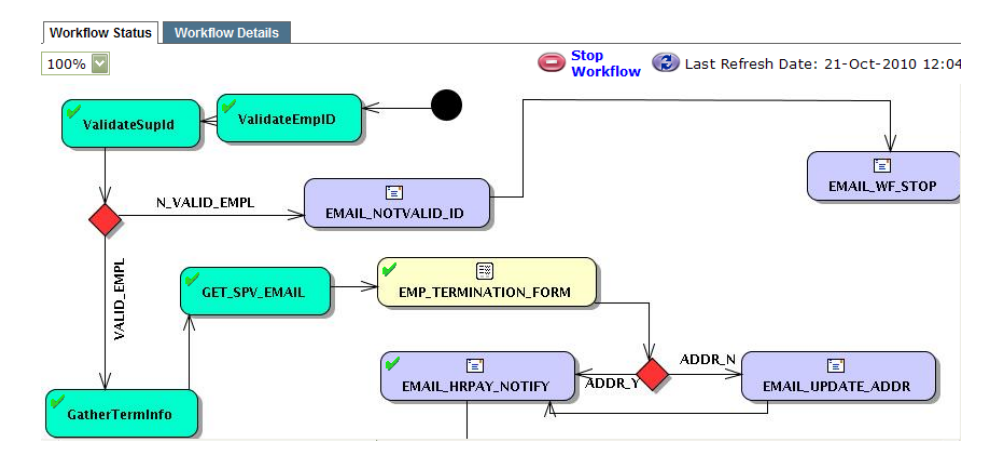

9. If a "running man" displays in the activity, the activity is waiting for that activity to be completed.

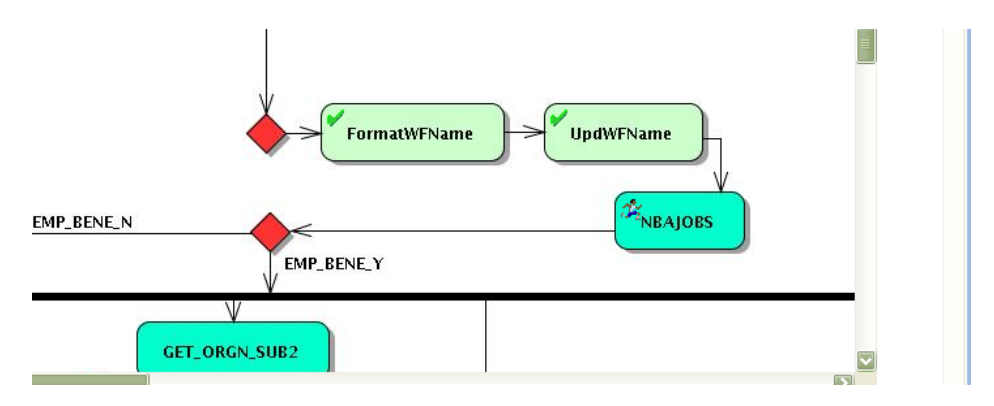

10. To see the performer of the task, click on the Item task, and a window will pop up. Click on Work Item Details.

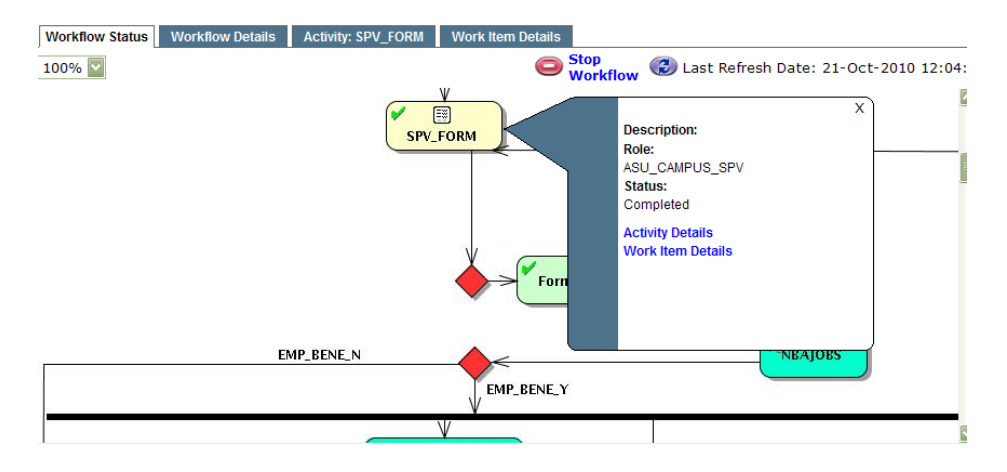

### Performer's ID:

| User Profile                  | Workflow Status                 | Workflow Details Activity: SPV_FORM | Work Item Details               |                                                    |
|-------------------------------|---------------------------------|-------------------------------------|---------------------------------|----------------------------------------------------|
| My Processes                  |                                 |                                     |                                 |                                                    |
| User Information              |                                 |                                     |                                 | ast Refresh Date: 21-Oct-2010 12:04:11 PM          |
| Change Password               | Details                         |                                     |                                 |                                                    |
| Administration                | Organization:<br>Activity Name: | Root<br>SPV_FORM                    | Created:<br>Completed:          | 21-Oct-2010 08:29:57 AM<br>21-Oct-2010 08:55:45 AM |
| Business Component<br>Catalog | Type:<br>Description:           | Mandatory                           | Estimated Time:<br>Actual Time: | 00:00<br>00:17                                     |
| Enterprise Management         | Ownership:<br>Role:             | ASU CAMPUS SPV                      | Elapsed Time:<br>Lagging Date:  | 00:25                                              |
| Role Management               | Activity Status:<br>Performer:  | Completed<br>tellington             | Expected Completion<br>Date:    |                                                    |
| Business Events               | Directed User:                  | tellington<br>4279888               |                                 |                                                    |
| Work Calendars                | Activity ID.                    | 127 5000                            |                                 |                                                    |

### To Assign a Proxy:

- 1. Log in to <u>https://my.astate.edu/</u>.
- 2. Click on the Workflows icon.
- 3. Click on User Information under the User Profile menu.

| Home                   | e Worklist   |                                          |                         |          | BLogoff BH              | el |
|------------------------|--------------|------------------------------------------|-------------------------|----------|-------------------------|----|
| Worklist               |              |                                          |                         |          |                         |    |
| Workflow Status Search | Organization | Workflow                                 | Activity                | Priority | Created                 |    |
| Workflow Alerts        | Root         | 10276383 Cassey L Tune 10-31-10<br>Ready | NBAJOBS                 | Normal   | 21-Oct-2010 08:55:58 AM |    |
| Jser Profile           |              |                                          |                         |          | Show Reserved I         | ſt |
| My Processes           |              | 1 - 1 of 1   First   🐓 Previo            | ous Next 🏟 Last Go to p | age: 1 💟 |                         |    |
| User Information       |              |                                          |                         |          |                         |    |
| Change Password        |              |                                          |                         |          |                         |    |

4. Click on the Add Proxy link next to the appropriate role.

|              |                  | Logon ID:      | tellington              |              |         |                  |
|--------------|------------------|----------------|-------------------------|--------------|---------|------------------|
|              |                  | Last Name:     | Ellington               |              |         |                  |
|              |                  | First Name:    | Traci                   |              |         |                  |
|              |                  | Middle Name:   |                         |              |         |                  |
|              |                  | Email:         | tellington@astate.edu   |              |         |                  |
|              |                  | Effective From | n: 30-Jan-2007 08:38:29 | AM           |         |                  |
|              |                  | Effective To:  |                         |              |         |                  |
|              |                  | Notification   | 15                      |              |         |                  |
|              |                  | Launching      |                         |              |         |                  |
|              |                  | Save           | User Profile Reset      |              |         |                  |
| My Roles     |                  |                |                         |              |         |                  |
| Organization | Role Name        | Effective Fr   | om                      | Effective To | Туре    | Proxy Assignment |
| Root         | ASU ACCTBAL NTFY | 13-Oct-2       | 2010 03:02:24 PM        |              | Primary | Add Proxy        |

- 5. Select the drop-down arrow to choose the person's user id.
- 6. Enter the Effective To Date (future date).
- 7. Select the Non-Confidential checkbox.

#### 8. Click on Save.

| Norkflow Alerts       | Organization - RoleNa | ame: Root - ASU_CAMPUS_INIT |     |
|-----------------------|-----------------------|-----------------------------|-----|
| ser Profile           | User:                 | aandrews 💟                  |     |
| 4y Processes          | Effective From:       | aandrews 16 PM              | ••• |
| Jser Information      | Effective To:         | aleggett                    |     |
| Change Password       | Confidential:         | alloyd<br>along             |     |
| dministration         | Non-Confidential:     | amassie<br>angelad          |     |
| Business Component    |                       | anturner                    |     |
| Catalog               |                       | bballard                    |     |
| interprise Management |                       | bdavidson                   |     |

- 1. Log in to <u>https://my.astate.edu/</u>.
- 2. Click on the Workflows icon.
- 3. Click on User Information under the User Profile menu.
- 4. Select the checkbox next to the User's name in the My Proxies section.
- 5. Click on the Delete Selected Proxies button.

| Root | ASU_STU_ACCT_INIT   | 17-Sep-2010 03:46:46 PM | Primary | Add Proxy |
|------|---------------------|-------------------------|---------|-----------|
| Root | ASU_STU_ACCT_ISSUER | 17-Sep-2010 03:47:09 PM | Primary | Add Proxy |
| Root | ASU_STU_ACCT_VOIDER | 17-Sep-2010 03:47:15 PM | Primary | Add Proxy |
| Root | ASU_TERM_OWNER      | 05-Oct-2010 01:32:12 PM | Primary | Add Proxy |
| Root | ASU_TRVL_COP_APPR   | 10-Sep-2010 02:36:52 PM | Primary | Add Proxy |
| Root | ASU_UA_COP_APPR     | 10-Sep-2010 02:37:04 PM | Primary | Add Proxy |
| Root | SysAdmin            | 10-Sep-2010 09:27:20 AM | Primary | Add Proxy |
|      |                     |                         |         |           |

| User   Role   Organization   Confidential   Non-Confidential   Effective From   Effective To     ctune   ASU_CAMPUS_INIT   Root   Yes   No   21-Oct-2010 12:29:16 PM   22-Oct-2010 12: |          |  |
|----------------------------------------------------------------------------------------------------|----------|--|
| ctune ASU_CAMPUS_INIT Root Yes No 21-Oct-2010 12:29:16 PM 22-Oct-2010 12:                                                                                                    |          |  |
|                                                                                                    | 30:30 PM |  |
| Delete Selected Proxies                                                                                                    |          |  |

### 6. Click on the OK button.

| Window | s Internet Explorer 🛛 🔀                               |
|--------|-------------------------------------------------------|
| ?      | Are you sure you want to delete the selected proxies? |
|        | OK Cancel                                             |